## Уважаеми родители и ученици,

от учебната 2022/2023 г. ОУ "Неофит Рилски" гр. Килифарево работи с електронен дневник Shkolo РЕГИСТРАЦИЯ НА УЧЕНИК и РОДИТЕЛ

- 1. Влизате в сайт <u>https://www.shkolo.bg</u>
- 2. Избирате бутона ВХОД
- 3. Избирате таб РЕГИСТРАЦИЯ
- 4. Въвеждате GSM номера си без 0-та отпред
- 5. Избирате бутон НАПРЕД
- 6. Влизате в прозорец, в който трябва да въведете 6-цифрен код

През това време платформата вече е изпратила на телефона ви кода чрез SMS

- 7. Щракнете в полето 6-цифрен код и въведете кода.
- Натиснете НАПРЕД

8. Появяват се полета с данни. Платформата извлича вашите имена. Останалите полета трябва да попълните сами: еmail; измисляте си някакво потребителско име; измисляте си парола; слагате отметки в квадратчетата; бутон НАПРЕД

Системата ще изпрати съобщение на Вашия имейл, с което ще поиска да го потвърдите. Потвърдете го!!!

Помнете потребителското име и парола, тъй като с тях ще достъпвате системата в бъдеще. Важно е да въведете КОРЕКТНИ данни за себе си. В противен случай вашата регистрация няма да бъде активирана. Имената ви трябва да са на кирилица.

9. Тъй като вашият телефон е въведен в системата, вие автоматично ще получите достъп до електронния дневник